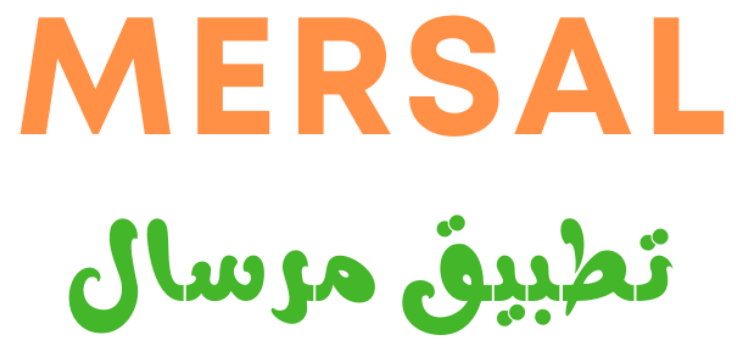

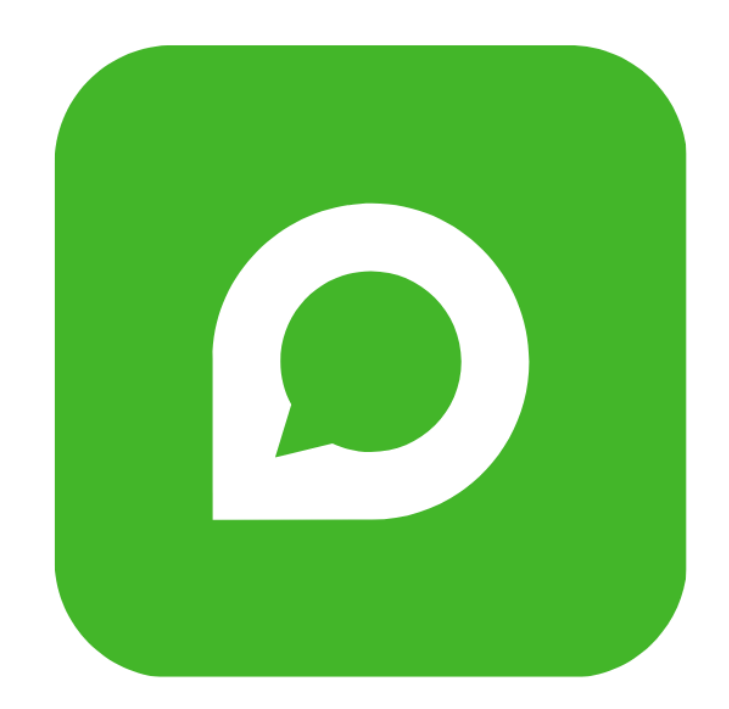

MERSAL هو برنامج متكامل مصمم لإدارة الحملات التسويقية على واتساب بسهولة وكفاءة عالية. يتميز البرنامج بعدد من الخصائص الفعّالة التي تساعدك على الوصول إلى جمهورك المستهدف بشكل أسرع وأسهل، وتتيح لك التواصل بكميات كبيرة مع جهات الاتصال والمجموعات، مع خيارات تخصيص وإدارة دقيقة لضمان نتائج مميزة وأمان حسابك.

- إرسال رسائل واتساب غير محدودة لجهات الاتصال والأرقام :
- يتيح لك MERSAL إرسال رسائل غير محدودة لجميع جهات الاتصال، بما في ذلك الأرقام التي لم يتم حفظها في دفتر العناوين.
  - ارسال رسائل إلى المجموعات :
  - يمكنك إرسال رسائل غير محدودة إلى جميع المجموعات التي انضممت إليها.
    - إدارة تأخير الرسائل :
  - إدارة قوية لتأخير الرسائل للحفاظ على أمان حساب واتساب الخاص بك من الحظر.
    - جمع روابط المجموعات من الإنترنت :
    - احصل على روابط جميع المجموعات من أي صفحة ويب.
      - الحصول على أرقام جميع أعضاء المجموعة :
      - احصل على أرقام أعضاء أي مجموعة بكل سهولة.
        - واجهة سهلة الاستخدام :
  - صممت واجهة MERSAL لتكون بسيطة وسهلة التعامل لتوفير تجربة مستخدم مريحة.

- استيراد جهات الاتصال بالجملة :
- استيراد أرقام جهات الاتصال مباشرة من ملفات إكسل.
  - مستخرج بيانات خرائط جوجل :
- استخراج بيانات جهات الاتصال من خرائط جوجل بناءً على الموقع المستهدف واستيرادها إلى MERSAL لإرسال الرسائل بكميات كبيرة.
  التقارير :
  - الحصول على تقرير مفصل بعد اكتمال الحملة لتقييم الأداء.
    - إرسال رسائل مخصصة بمعلمات ديناميكية :
  - مثل "مرحبًا {{الاسم}}"، أو "فاتورتك رقم {{رقم الفاتورة}} تم إصدارها، اضغط على الرابط أدناه لتحميل {{رابط الفاتورة}} ."

برنامج MERSAL يجمع بين الكفاءة وسهولة الاستخدام لتقديم حلول تسويقية شاملة تدعم التواصل الفعّال مع العملاء وتعزز من نجاح حملاتك

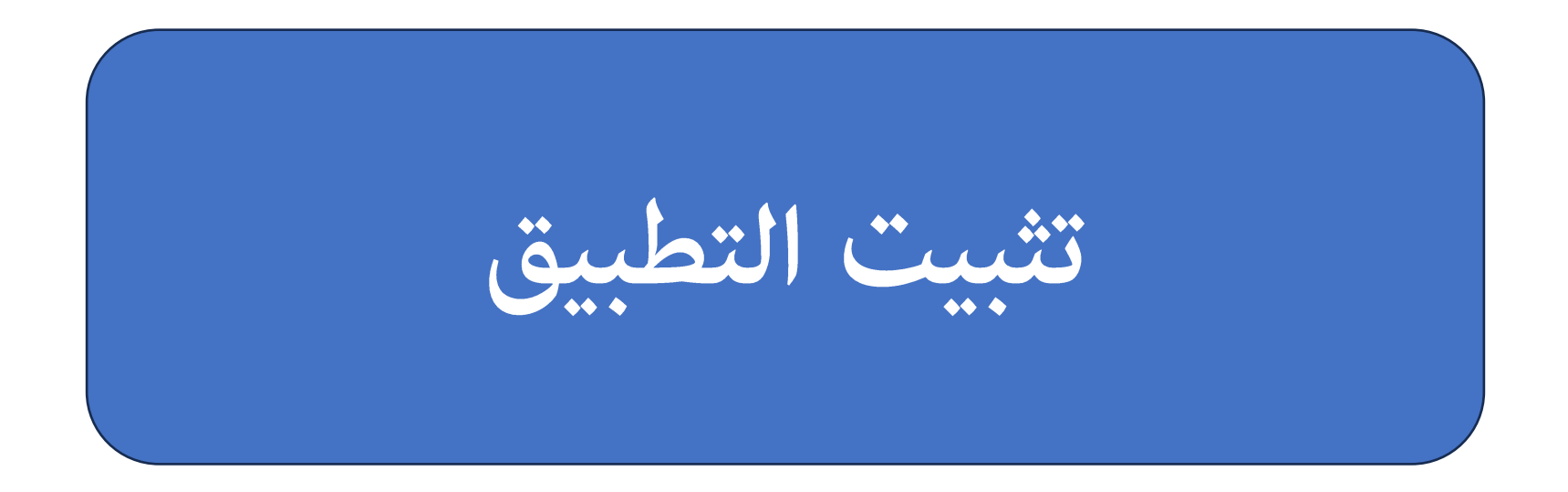

- قم بتحميل ملف التثبيت من هذا الرابط https://mersal.digitalmindssl.com/files/mersal\_setup.exe
  - ابدأ بالتثبيت عن طريق الضغط على الملف
- بعد الانتهاء من التثبيت قم بشراء الباقة المناسبة لي من علي موقعنا (https://mersal.digitalmindssl.com)
  - عند تشغيل التطبيق اول مرة ستظهر شاشة التسحيل
  - قم بأرسال رفع التفعيل الخاص بك الي (mersal@digitalmindssl.com)
  - بعد ذلك سيتم ارسال مفتاح التنشيط الخاص بك في المكان المخصص ثم الضغط علي (تنشيط الان)
- في حالة وجود اي مشكلة قم بتحميلة هذا الملف وثبيتة (Net Framework 4.6.1 runtime setup.)
  - https://dotnet.microsoft.com/en-us/download/dotnet-framework/net461 •

|                                         | -          |   | × |
|-----------------------------------------|------------|---|---|
| تفعيل البرنامج MERSAL 3.5.0             |            |   |   |
|                                         |            |   |   |
| رمز التفعيل الخاص بك هو                 |            |   |   |
| 6C4C-E749-C343-222A-A732-C9BE-3C1D-08FF |            |   |   |
|                                         |            |   |   |
| أدخل مفتاح التنشيط الخاص بك هنا         |            |   |   |
|                                         |            |   |   |
| ادخل مفتاح التنشيط الخاص بك هنا         |            |   |   |
|                                         |            |   |   |
|                                         | المراح الأ | - |   |

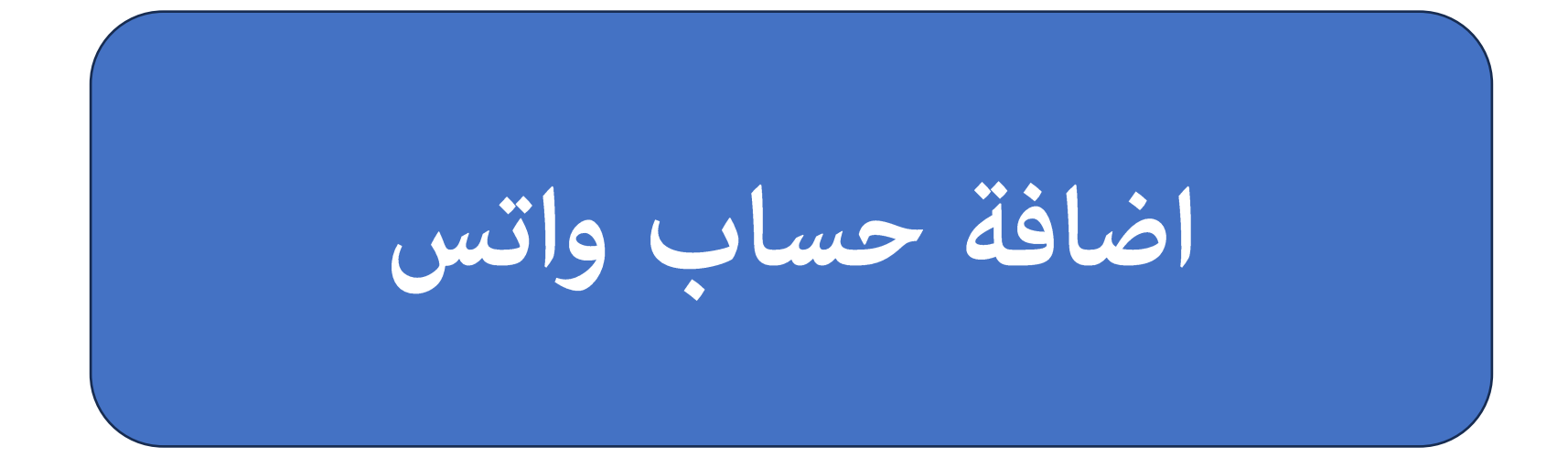

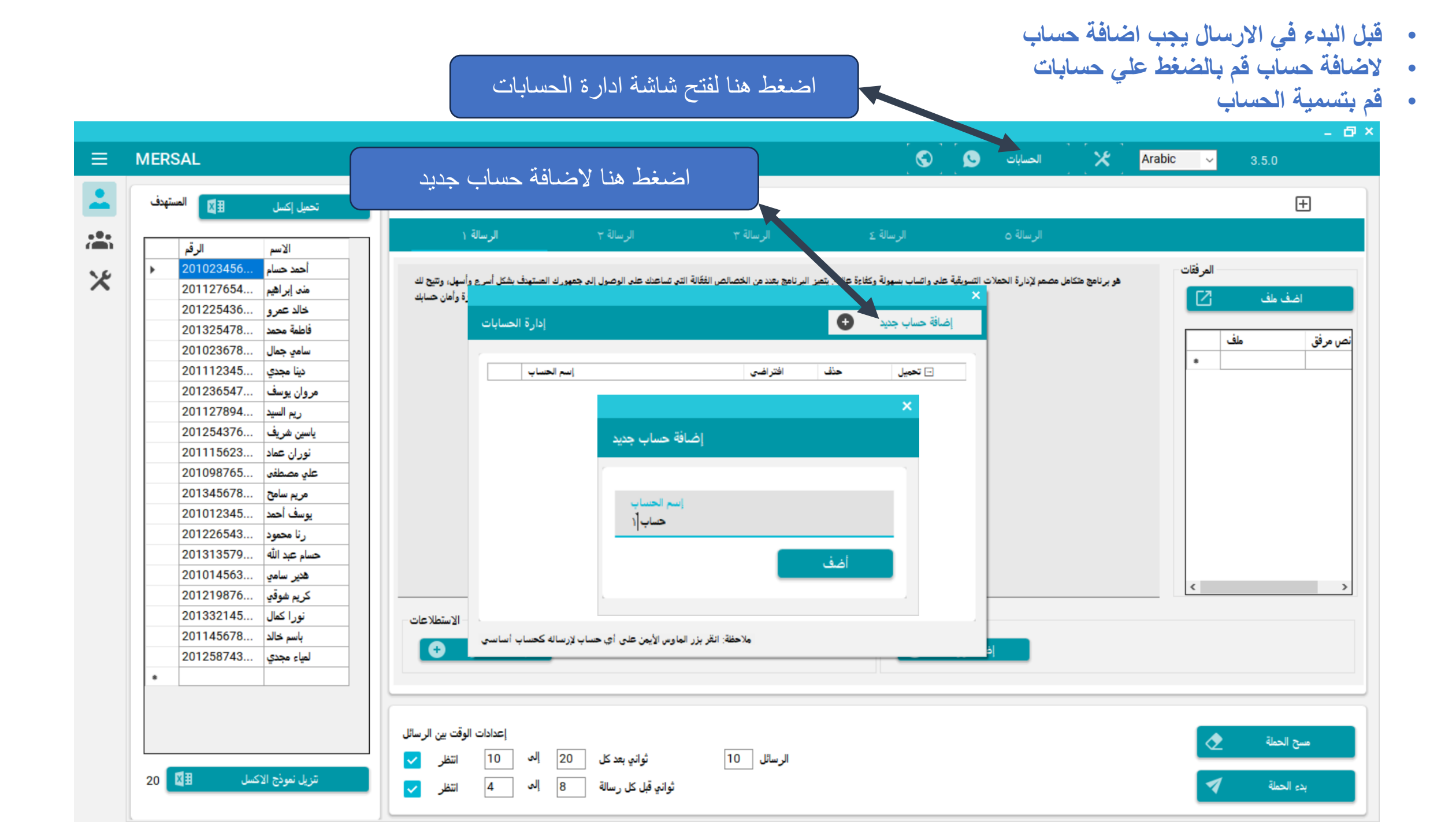

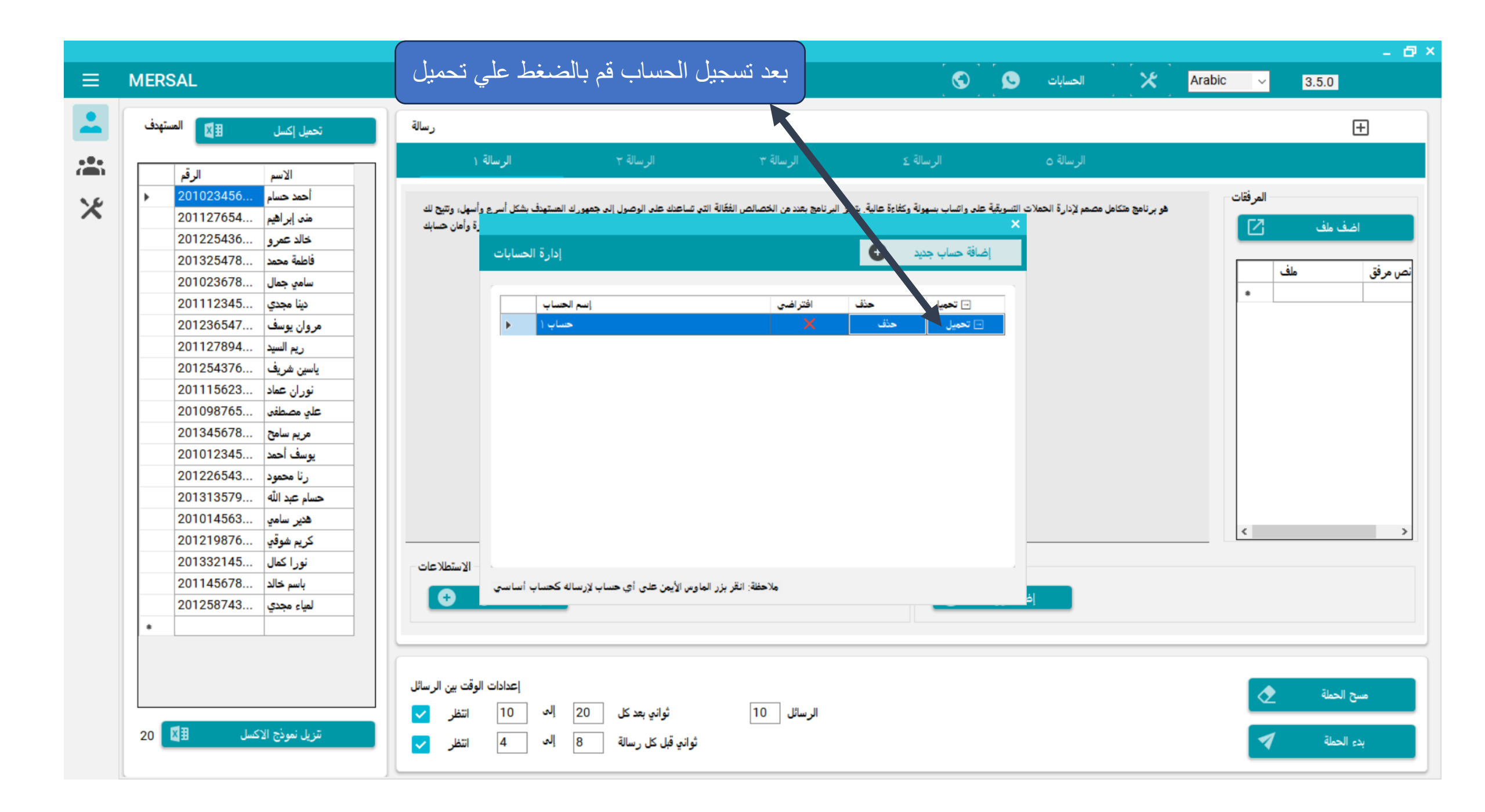

## Log into WhatsApp Web

Message privately with friends and family using WhatsApp on your browser.

- 1. Open WhatsApp on your phone
- 2. Tap Menu 🗄 on Android, or Settings 🛞 on iPhone
- 3. Tap Linked devices and then Link a device
- 4. Point your phone at this screen to scan the QR code

- بعد الضغط علي تسجيل الحساب سيتم فتح شاشة الواتس مع الكود الخاص بمزامنة حسابك
  - قم بقتح هاتفك
  - افتح الواتس علي هاتفك
  - قم بالضغط علي قائمة (علي الاندرويد) او الاعدادات في الإيفون
    - قم بأختيار ربط الإجهزة
    - قم بالضغط علي ربط جهاز
    - قم بمسح الكود الظاهر علي الشاشة

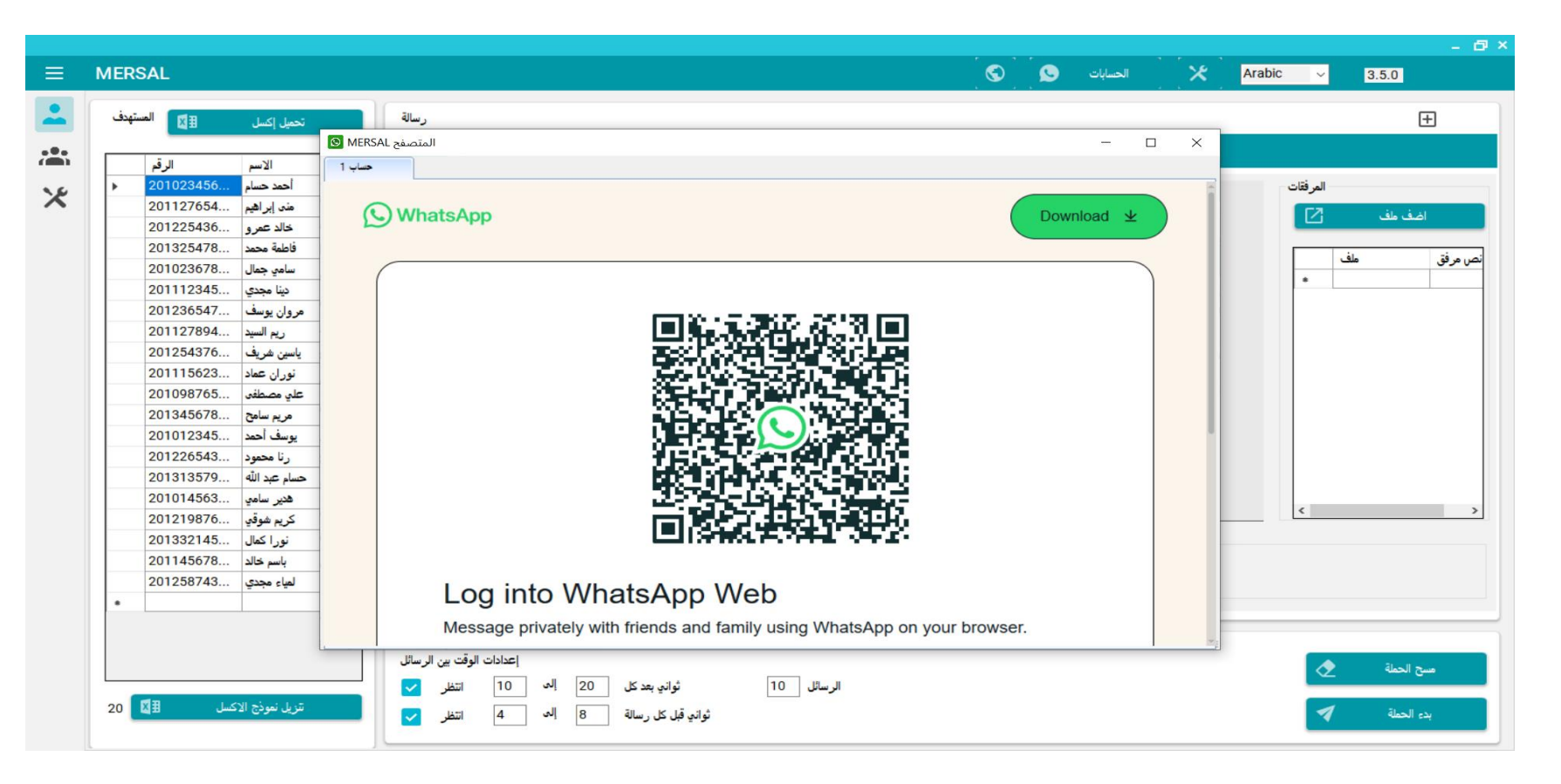

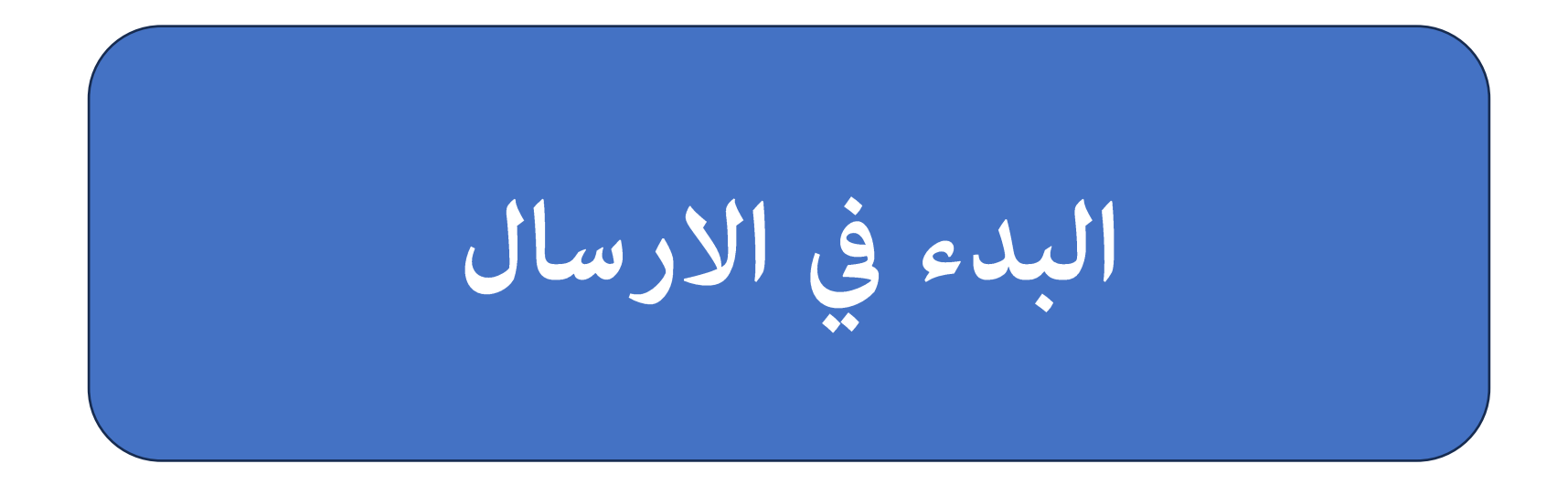

- قم بتجهيز ملف اكسيل يحتوي العمود الاول فية علي ارقام الهواتف والعمود الثاني يحتوي علي الاسماء
  - يمكن الاكتفاء بعمود الارقام فقط اذا كنت ترغب في ذلك
  - ارقام الهواتف تحنوي علي كود الدولة وبدون علامة + مثال (٢٠١١٢٧٦٥٤٣٢١)
- يمكن تحميل مثال لملف الاكسل من هذا الرابط https://mersal.digitalmindssl.com/files/SingleSenderTemplate.xlsx
  - بعد انتهاء تجهيز الملف قم بفتح تطبيق مرسال والضغط علي زرار (تحميل أكسل)

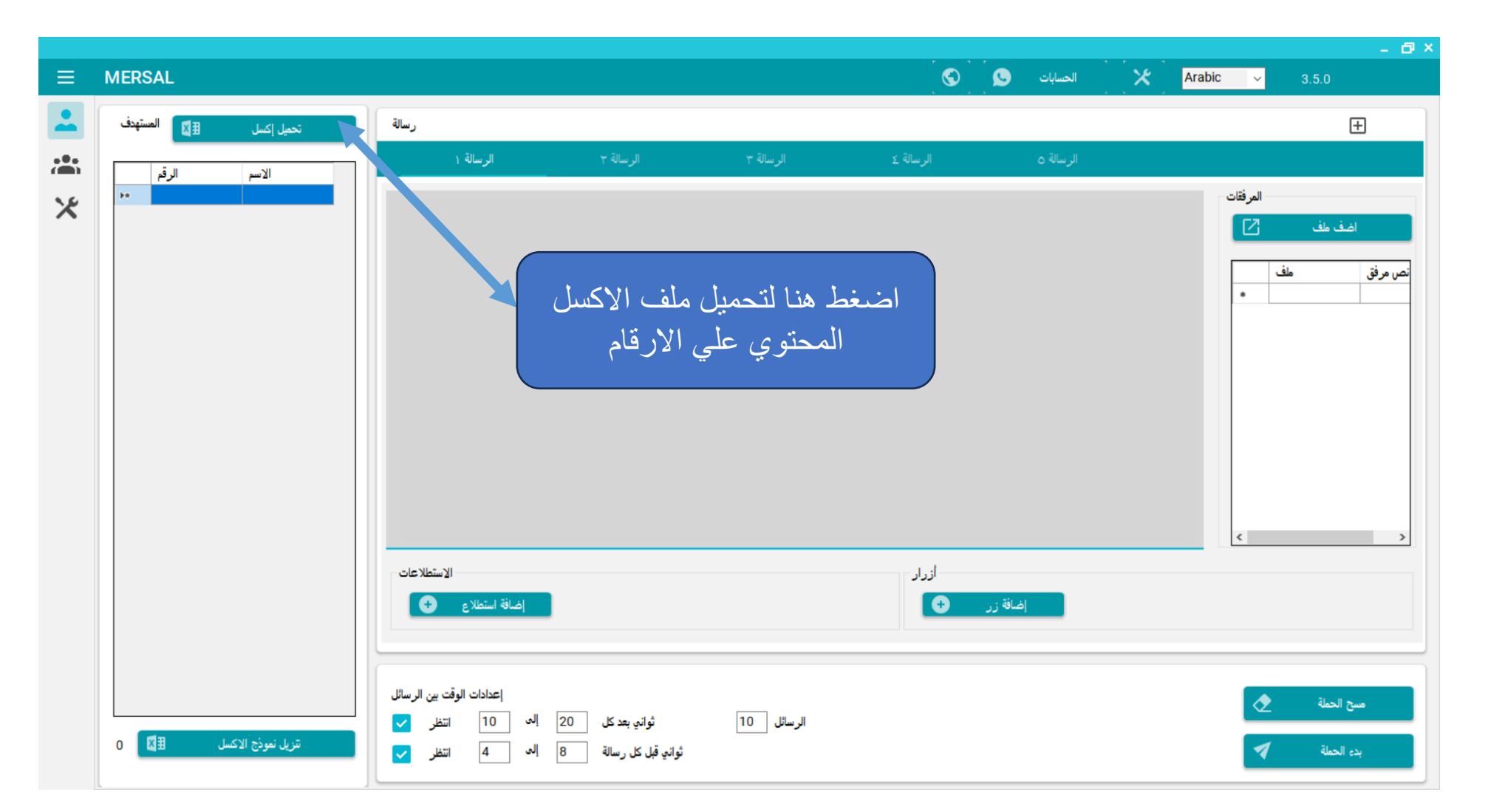

## نموذج ملف الاكسل

-

×

| A<br>mobile number (without + | B C           |
|-------------------------------|---------------|
| mobile number (without +      | News          |
| sign & with sountry code)     | Name          |
| sign & with country code)     |               |
| 201023456789                  | أحمد حسام     |
| 201127654321                  | مبى إبراهيم   |
| 201225436789                  | خالد عمرو     |
| 201325478965                  | فاطمة محمد    |
| 201023678954                  | سامي جمال     |
| 201112345678                  | دينا مجدي     |
| 201236547891                  | مروان يوسف    |
| 201127894563                  | ريم السيد     |
| 201254376981                  | ياسين شريف    |
| 201115623487                  | نوران عماد    |
| 201098765432                  | علي مصطفى     |
| 201345678912                  | مريم سامح     |
| 201012345679                  | يوسف أحمد     |
| 201226543789                  | رنا محمود     |
| 201313579642                  | حسام عبد الله |
| 201014563278                  | هدير سامي     |
| 201219876543                  | كريم شوقي     |
| 201332145678                  | نوراكمال      |
| 201145678923                  | باسم خالد     |
| 201258743610                  | لمياء مجدى    |

## \_ 🗗 X الحسابات 😒 🕤 ⊟ MERSAL Arabic 🗸 المستهدف 援 رسالة + تحميل إكسل الرقم الاسم 201023456... أحمد حسام المرفقات رسالتك الأولى \* منە إبراھىم ....201127654 اضف ملف خالد عمرو ...201225436 فاطمة محمد ...201325478 ملف نص مرفق سامي جمال ....201023678 . دينا مجدي ...2201112345 مروان يوسف ...201236547 201127894... ريم السيد ياسين شريف ...201254376 201115623... نوران عماد 201098765... علي مصطفى 201345678... مريم سامح يوسف أحمد ...2201012345 201226543... رئا محمود حسام عبد الله ....201313579 201014563... هدير سامي < كريم شوقي ...201219876 نورا كمال ...201332145 أزرار — الاستطلاعات 201145678... باسم خالد إضافة زر 🛨 إضافة استطلاع 🛨 لمياء مجدي ...201258743 إعدادات الوقت بين الرسائل مسح الحملة ثواني بعد كل 20 إلى 10 الرسائل 10 انتظر 🔽 20 🛛 🗷 🗄 تتزيل نموذج الاكسل ثواني قبل كل رسالة 🛛 🔍 التغر 🗸 1 بدء الحملة

## بعد تحميل ملف الاكسل

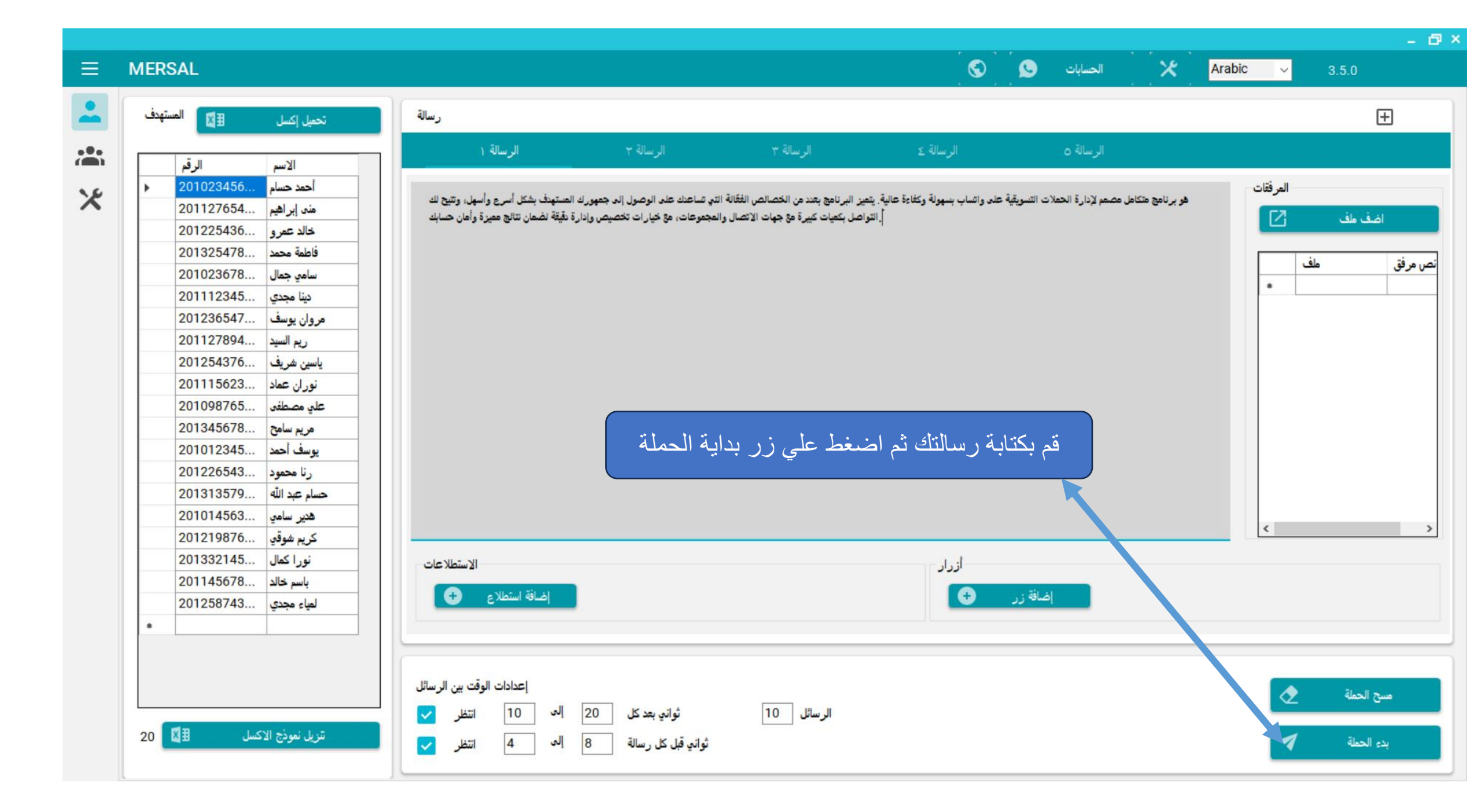

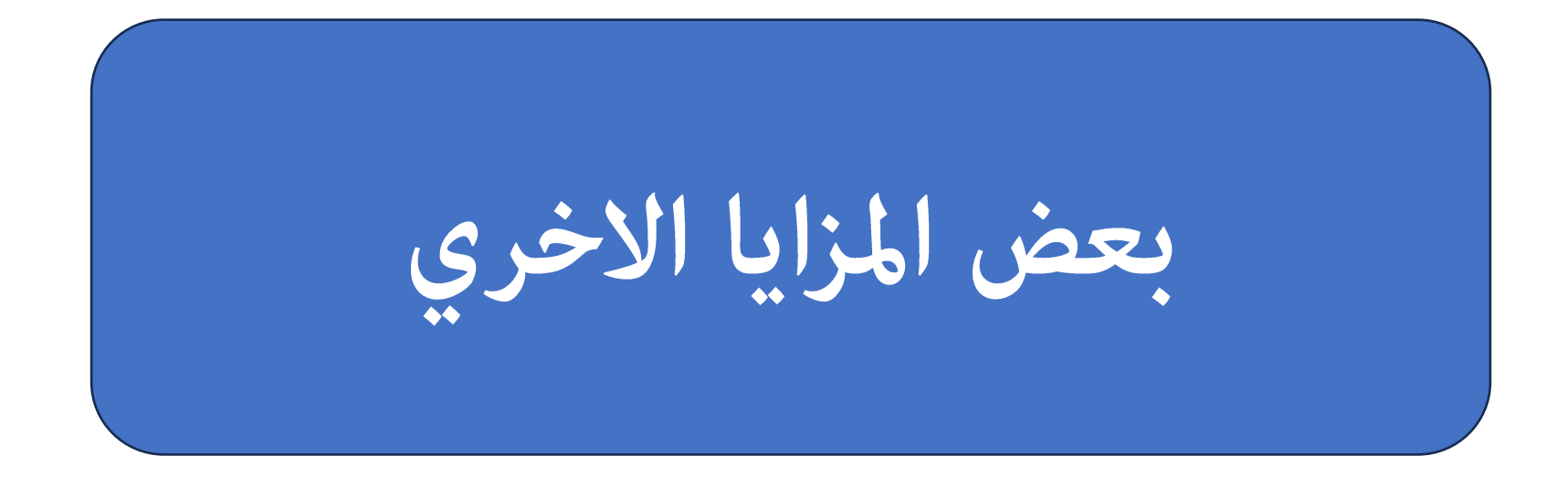

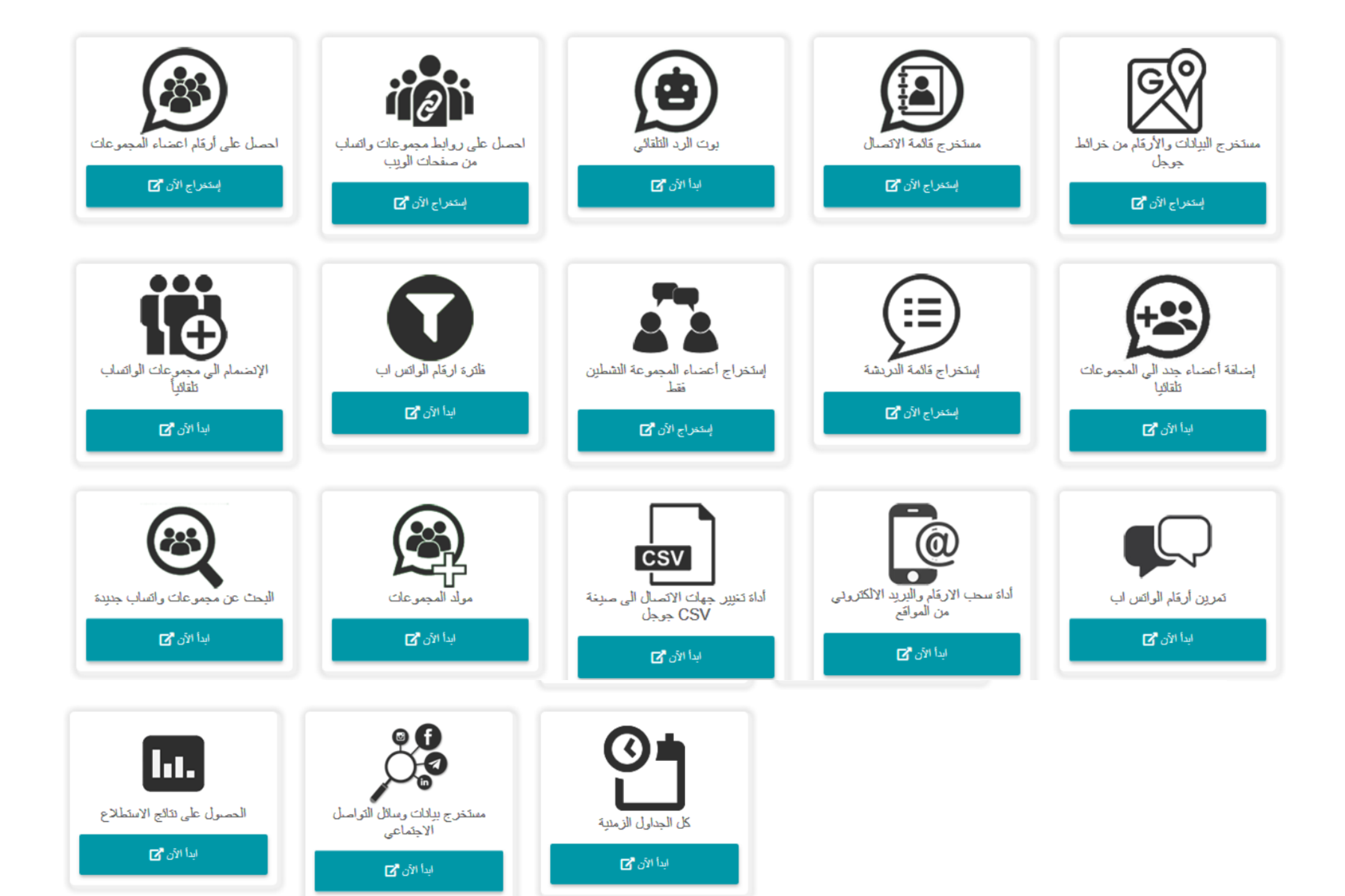